# NOVA100<sup>(2)</sup> SERIES

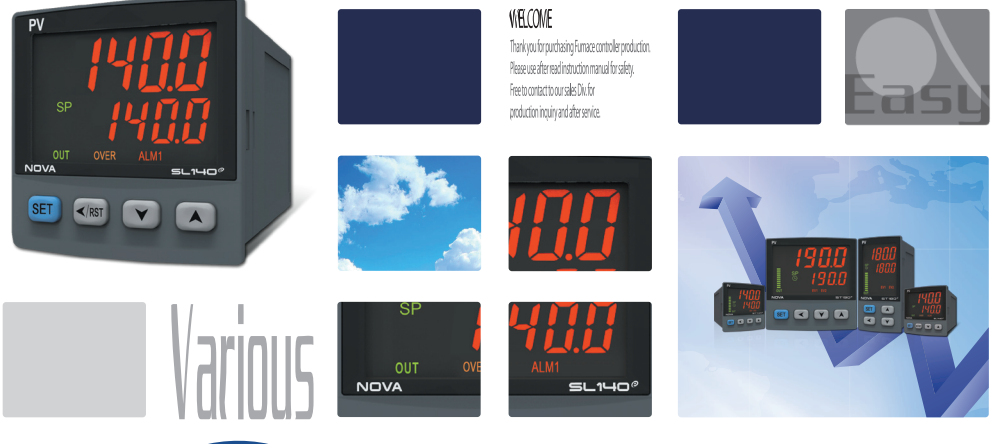

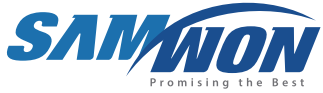

As a limit controller, it supports the transmission output, Over outputs various output and a product with many features such as the display memory after the Min, Max values.

## 🕞 Copyright

Copyright© 2016 Samwontech Co., Ltd This operation manual is a work protected by the copyright law. A part or entire of this manual shall not be copied, air sent, distributed, translated or changed into the form to be read by electronic media or machine without prior written consent of Samwontech Co., Ltd.

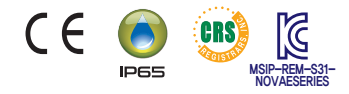

# INSTRUCTION MANUAL

Safety Guide

## Used simboll mark in this Instruction manual

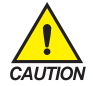

#### It means the "Handle with care" or "Cautions"

In case of violation of this point, it may cause the death, severe injury or the extreme damage on the product.

- (1) Product : It is marked on the points to be acknowledged certainly to protect the human body and device.
- (2) Instruction manual : It describes the cautions to prevent the cases of endangered situation on the life and body of the user due to the electric shock and so on.

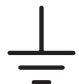

It means" Ground terminal"

Make the earth with the ground in case of product installation and controlling the product.

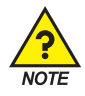

It means the "supplementary explanation" It describes the points to supplement the explanation.

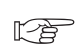

It describes the "references" It describes the information and pages of reference to be referred.

### **Cautions in this Instruction manual**

- Please deliver for the end user to possess always and keep it in the place accessible at any time.
- Use the product after full understanding of this installation manual.
- This installation manual does not warrant any other things because it is a description of the details for the function.
- A part or whole of this manual shall not be edited or copied randomly.
- The descriptions in this manual may be changed randomly without pre notice or warning.
- Even though this manual was made with elaboration, it will be appreciated if you inform to the purchasing point (Dealer shop and etc) or sales team in our company in case of deficiency, mistake or omission in the contents.

## Safety Guide

## Cautions for the safety and modification (Change) of the product

- Please use this product after full understanding on the safety cautions in this manual for the protection and safety for this product and the system connected to this system.
- Our company is not responsible to the damages occurred by using or handling or unattended using not relying on this installation manual.
- Please install at the outside of this product when the additional protection and safety circuit is installed Octarately for the protection and safety for this product and the system connected to this system.
- The internal modification (Change) and addition to this product are prohibited.
- Do not disassemble, repair and modify of this product because it becomes the reasons for electric shock, fire
  and malfunction.
- In case of changing the part or the consumables of this product, please contact to the sales department of our company.
- Do not contact to the moisture with this product. It may cause the failure on this product.
- Do not apply the strong impact on this product. It may cause the damage and failure on this product.

### With regard to the exemption for the responsibility of this product

- We are not responsible for any warranty on this product besides the defined cases in the quality assurance condition of our company.
- We are not responsible for the direct or indirect damages on the user of any third party due to the not expectable defect or the natural disaster in use of this product.

### With regard to the quality assurance condition of this product

- The warranty period shall be one year from the purchasing of this product. Free of charge repair is available only for the cases of out of order occurred from normal use conditions.
- The repair due to the out of order occurred after the warranty period shall be repaired at the actual cost according to the defined condition by our company.
- The out of order occurred within the warranty period shall be repaired at the actual cost for the following cases in spite of within the warranty period.
  - (1) Out of order due to the mistake or fault of the user (Ex: Initialization by losing the password and etc.)
  - (2) Out of order due to the natural disaster(Ex: Fire and flood and etc)
  - (3) Out of order due to the movement of product after installation.
  - (4) Out of order due to the random disassemble, change or damage on the product.
  - (5) Out of order due to the electric power instability.
  - (6) Others
- Please contact to the purchasing points or sales part of our company when after sales service is necessary because of the failure on the product.

# Safety Guide

## Environmental precautions for installation.

- Be sure to operate the controller installed on a panel to prevent electric shock.
- To install the controller, do select a location where;
  - (1) No one may accidentally touch terminal.
  - (2) Mechanical vibrations are minimal.
  - (3) No corrosive gas is prevent.
  - (4) Temperature fluctuation is minimal.
  - (5) Temperature can be maintained. (50 °C below / 10 °C over)
  - (7) No direct heat radiation is present.
  - (8) No magnetic disturbances are caused
  - (9) No water is splashed.
  - (10) No flammable materials are around.
  - (11) No wind blows. (prevent Dust with salt)
  - (12) No ultraviolet rays are present.

### Precautions of Controller Mounting.

- Keep the input circuit wiring as far as possible away from power and ground circuit.
- Keep the controllers in 10°C ~ 50°C/20 % ~ 90 % RH, Warming up needed to use controller when temperature is below 10°C in advance.
- Do not mount front panel facing downward.
- Please use the product in the range of 10 ~ 50 °C (Up to 40 °C in close installation) and 20 ~ 85% RH (No condensation). In particular, keep away from devices with high heat.
- To prevent electric shock, be sure to turn off and the source circuit breaker before wiring.
- No work in wet hands (it caused electric shock)
- Follow operation by precaution in the manual to avoid fire, electric shock, loss of life etc.
- Requested to follow mounting and operation methods just indicated in this manual.
- Refer the way of grounding connection, however, keep away for grounding to Gas pipe, water pipe, lightening rod etc.
- Be sure not to power connection before finishing of wiring between each contact point.
- Not close and wrapping the heat hole in back case of controller.

#### Rated Voltage and Power Consumption

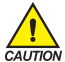

- This product runs on 100 ~ 240V AC, 50/60Hz 10VA Max.
- It runs on 24VDC, 3.9VA Max when using DC Power.
- Risk of electric shock and fire if use power source in rating other than specified.

## Engineering Units - EU, EUS

- EU and EUS are used for the scaling of the parameters of the controller.
- When the sensor type (IN-T) or the high limit.low limit of input range is changed, the parameters expressed in EU(), EUS() are changed inproportion to current data. (However, the high/low range setting data is initialized.)
- ☞ EU() : Value of engineering unit depending on the range of instrument
- ☞ EUS(): Value of engineering unit depending on the span of instrument

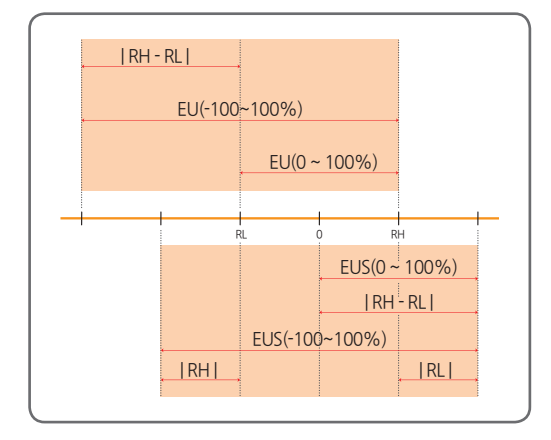

RL: Low limit of input range

RH: High limit of input range

#### \* The Range of EU(), EUS()

|                  | Range                     | Center point     |
|------------------|---------------------------|------------------|
| EU(0 ~ 100%)     | RL ~ RH                   | RH - RL  /2 + RL |
| EU(-100 ~ 100%)  | -( RH - RL + RL ) ~ RH    | RL               |
| EUS(0 ~ 100%)    | 0 ~   RH - RL             | RH - RL  /2      |
| EUS(-100 ~ 100%) | -   RH - RL   ~   RH - RL | 0                |

\* Ex) INPUT = TC.K2

#### RANGE = - 200.0°C(RL) ~ 1370.0°C(RH)

|                  | Range               | Center point |
|------------------|---------------------|--------------|
| EU(0 ~ 100%)     | - 200.0 ~ 1370.0°C  | 585.0°C      |
| EU(-100 ~ 100%)  | - 1770.0 ~ 1370.0°C | - 200.0°C    |
| EUS(0 ~ 100%)    | 0∼1570.0℃           | 785.0℃       |
| EUS(-100 ~ 100%) | - 1570.0 ~ 1570.0°C | ວ°0.0        |

## Numbers · Character in 7-Segment

Numbers • Character in 7-Segment LED Display

| 0 | 1 | 2  | 3 | 4 | 5      | 6      | 7       |
|---|---|----|---|---|--------|--------|---------|
| 8 | 8 | 8  | B | 8 | S      | 8      | 8       |
| 8 | 9 |    | - | / | Half - | Half 1 | Half -1 |
| 8 | 8 | 8. | 8 | 8 | -/     | -1     | -/      |

## Alphabets in 7-Segment

Alphabets in 7-Segment LED Display

| A, a | B, b | C, c | D, d | E, e | F, f | G, g | H, h |
|------|------|------|------|------|------|------|------|
| 8    | 8    | 8    | 8    | 8    | 8    | 8    | 8    |
| l, i | J, j | K, k | L, I | M, m | N, n | О, о | P, p |
| B    | 8    | 8    | B    | 8    | 8    | 8    | 8    |
| Q, q | R, r | S, s | T, t | U, u | V, v | W, w | Х, х |
| 8    | 8    | 8    | 8    | B    | 8    | 8    | B    |
| Ү, у | Z, z |      |      |      |      |      |      |
|      |      |      |      |      |      |      |      |

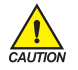

Precautions

Numeric 5 and alphabet S appear the same way

# Contents

|                                                                                                    | 1                       |
|----------------------------------------------------------------------------------------------------|-------------------------|
| 1. Product Dimensions and Installation                                                                                                    | 8                       |
| 1.1. Dimension and Panel Cutout ······                                                                                                    | 8                       |
| 1.2. How to install Mount                                                                                                    | 9                       |
| 1.3. Power Cable Specification                                                                                                    | 0                       |
| 1.4. Terminal Specification                                                                                                    | 0                       |
| 1.5. Dimension and Panel Cutout ······ 1                                                                                                    | 1                       |
| 1.6. Power Cable Wiring                                                                                                    | 2                       |
| 1.7. Analog Input Wiring         1           1.7.1. RTD Input         1           1.7.2. DC Voltage Input         1           1.7.3. DC Current Input         1 | <b>3</b><br>3<br>3<br>3 |
| 1.8. External Contact Output Wiring(RELAY) ······ 1/                                                                                                    | 4                       |
| 2. Control Keys and Display                                                                                                    | 5                       |
| 3. Flow of Operating Display                                                                                                    | 6                       |
| 4. Parameter Map                                                                                                    | 7                       |

# Contents

| 5. | Setting Up Parameter in Each Group |         |                                         |    |  |  |
|----|------------------------------------|---------|-----------------------------------------|----|--|--|
|    | 5.1.                               | Contro  | Functions Group(G.CTL) ······           | 18 |  |  |
|    |                                    | 5.1.1.  | Setting Point Setting                   | 18 |  |  |
|    |                                    | 5.1.2.  | PV High/Low Limit Setting ·····         | 18 |  |  |
|    |                                    | 5.1.3.  | Direction of Relay Setting              | 19 |  |  |
|    |                                    | 5.1.4.  | Relay Output Setting                    | 19 |  |  |
|    |                                    | 5.1.5.  | Output Direction Setting                | 19 |  |  |
|    |                                    | 5.1.6.  | Hysteresis Setting                      | 20 |  |  |
|    |                                    | 5.1.7.  | Time Unit Setting                       | 20 |  |  |
|    |                                    | 5.1.8.  | Key Lock Setting                        | 20 |  |  |
|    |                                    | 5.1.9.  | Password Setting                        | 21 |  |  |
|    |                                    | 5.1.10  | Initialization of The Controller        | 21 |  |  |
|    | 5.2.                               | Input G | iroup(G.IN)                             | 26 |  |  |
|    |                                    | 5.2.1.  | Input Type Setting ·····                | 26 |  |  |
|    |                                    | 5.2.2.  | Input Unit Setting                      | 26 |  |  |
|    |                                    | 5.2.3.  | Input Range Setting                     | 28 |  |  |
|    |                                    | 5.2.4.  | Decimal Point Setting                   | 28 |  |  |
|    |                                    | 5.2.5.  | PV Display Range Setting                | 29 |  |  |
|    |                                    | 5.2.6.  | Input Filter Setting                    | 29 |  |  |
|    |                                    | 5.2.7.  | Display Filter Setting                  | 30 |  |  |
|    |                                    | 5.2.8.  | PV Direction Setting during Sensor-Open | 30 |  |  |
|    |                                    | 5.2.9.  | Reference Junction Compensation Setting | 30 |  |  |
|    |                                    | 5.2.10  | . All Bias Setting                      | 31 |  |  |
|    |                                    | 5.2.11  | Piece Bias Setting                      | 31 |  |  |
|    | 5.3.                               | Alarm ( | Group(G.ALM) ·····                      | 34 |  |  |
|    |                                    | 5.3.1.  | Alarm Type Setting                      | 34 |  |  |
|    |                                    | 5.3.2.  | Alarm Point Setting                     | 34 |  |  |
|    |                                    | 5.3.3.  | High/Low Deviation Alarm Setting        | 35 |  |  |
|    |                                    | 5.3.4.  | Hysteresis Setting                      | 35 |  |  |
|    |                                    | 5.3.5.  | Delay Time Seting                       | 35 |  |  |
| 6. | Disp                               | olay E  | rror and Correction                     | 38 |  |  |

1. Product Dimensions and Installation

## 1.1. Dimension and Panel Cutout

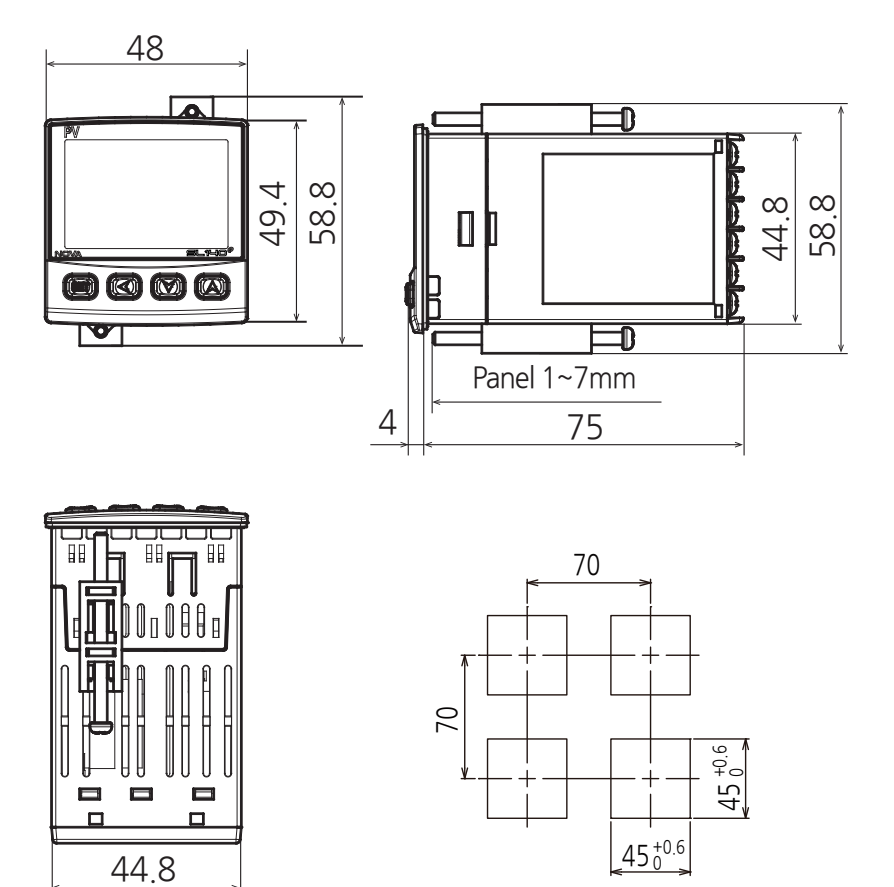

## 1.2. How to install Mount

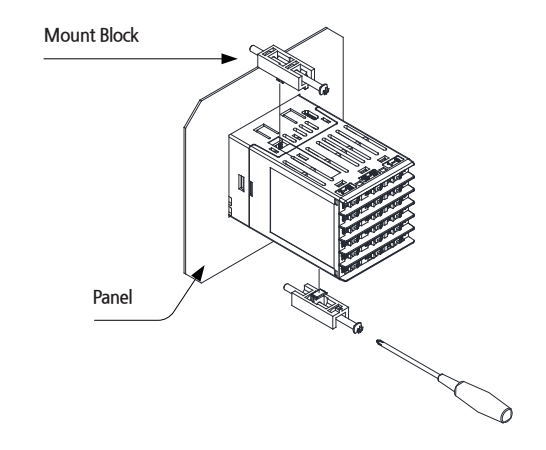

1) Cut the mounting panel. [Refer to 1.1. Dimension and Panel Cutout ]

2) Insert the controller into the panel cutout with the rear terminal board facing ahead.

3) Attach the right and left mount and fix it to the panel. (Use driver)

#### Caution when fastening the mount

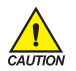

- Do not apply excessive force when fastening the mount on the account that the part may become damaged.
- Max torque when fastening the mount should not exceed 0.25N·m.

## 1.3. Power Cable Specification

Vinyl insulated wire 0.9~2.0m<sup>1</sup>

## 1.4. Terminal Specification

Use M3 screw-compatible crimp-on terminals with insulating sleeve as shown below.

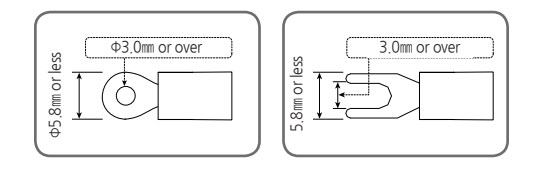

- First Turn off the source circuit breaker, check to ensure that the power cable is not conducting electricity using a tester, and then proceed with wiring in the manner.
  - Never touch the terminal in the rear panel to prevent electric shock when power is supplied to the controller.

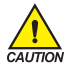

- Be sure to turn off the electric power before wiring.
- Bind the wires connected to the controller terminals neatly together in order to prevent electromagnetic wave radiation.
- Recommended tightening torque : 0.4N·m ~ 0.55N·m

## 1.5. Dimension and Panel Cutout

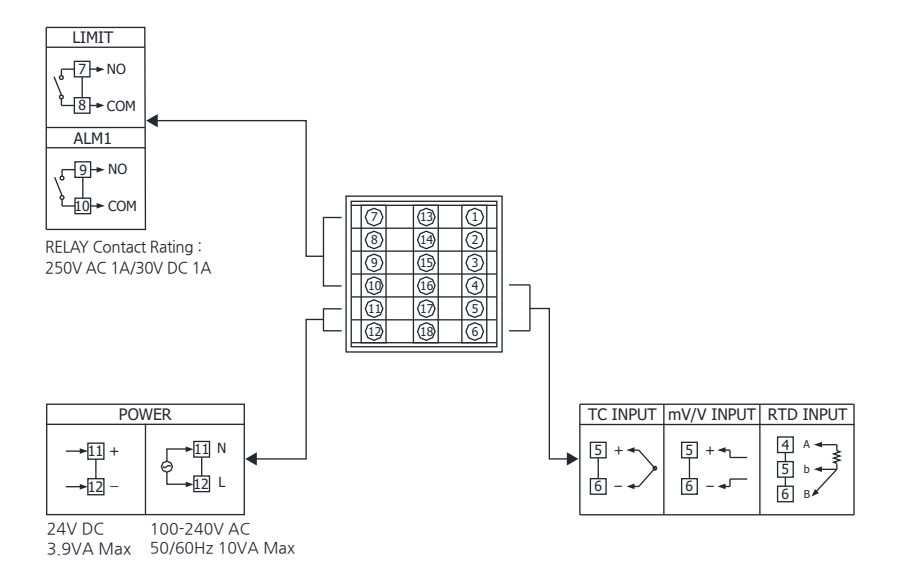

## 1.6. Power Cable Wiring

- Use Vinyl insulation wire 0.9~2.0ml (Allowed Rating Voltage 300V max) or higher leveled cable for power cable connection.
- Use the main power disconnect device in case of abnormal situations occur.

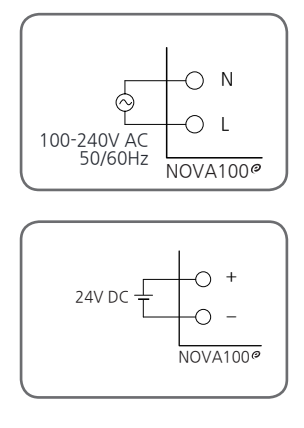

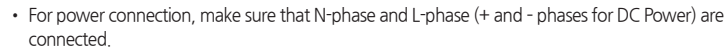

- Turn off the power of NOVA100 $^{o}$  when wiring the terminal to prevent electrical shock.
  - DC Power will operate at 24V DC, 3.9VA Max.

## 1.7. Analog Input Wiring

Be sure to connect to correct polarities, Connecting to a wrong polarity may cause unexpected malfunction.

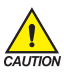

- Use shielded wires and ground the shielding to an independent grounding point.
- Keep the input circuit wiring as far as possible away from the power and ground circuit.
- Use a wire having a low conductor resistance and no three-wire resistance differential.

#### 1.7.1. RTD Input

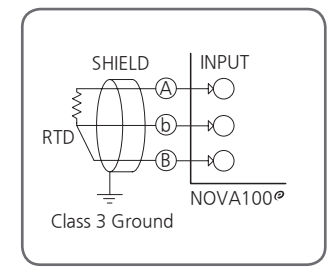

#### 1.7.2. DC Voltage Input

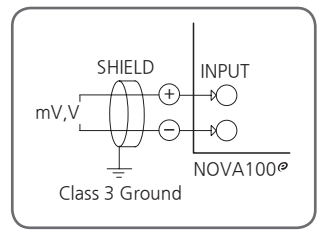

#### 1.7.3. DC Current Input

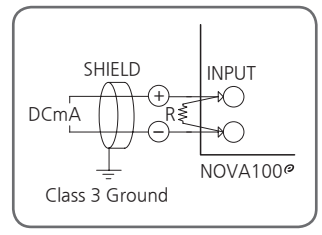

## 1.8. External Contact Output Wiring(RELAY)

- When using an auxiliary relay or inductance load (L) such as solenoid, be sure to insert a CR filter(for AC) or diode (for DC) in parallel as a surge-suppressor circuit to reject sparks, preventing malfunction or damage. Recommended CR filters are as follows.
- Recommended CR FILTER
  - ► Seong Hoo Electronics : BSE104R120 25V (0.1µ+120Ω)
  - ► HANA PARTS CO. : HN2EAC
  - ► Songmi Eolectic co.,Ltd : CR UNIT 953, 955 etc
  - ► Jiwol Electric Co.,Ltd : SKV, SKVB etc
  - ▶ Shinyoug Communications Co.,Ltd : CR-CFS, CR-U etc

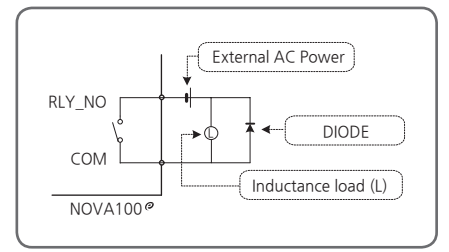

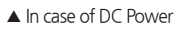

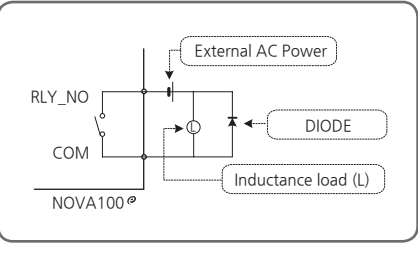

<sup>▲</sup> In case of AC Power

- In case resistance load exceeds specification, turn on/off the load using an auxiliary relay.
- Turn off the power of NOVA100<sup>e</sup> when wiring external contact output to prevent electrical shock.

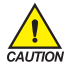

- DIODE and CR filter connection
   Directly connect to inductance (L) load socket.

   Auxiliary relay connection
   Auxiliary relay coil rating must be below that of controller contact capacity.
  - (Relay contact capacity : 250V AC 1A / 30VDC 1A)

## 2. Control Keys and Display

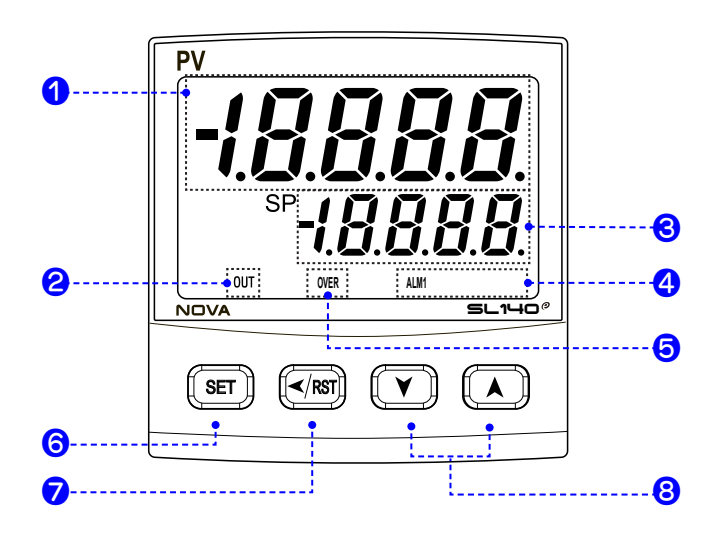

| No. | Contents                                                                                                    | No. | Contents                                                                                                    |
|-----|----------------------------------------------------------------------------------------------------|-----|----------------------------------------------------------------------------------------------------|
| 1   | PV display, Parameter Symbol                                                                                                    |     | Used in switching between parameters or registering parameter                                                                         |
| 2   | OUT LAMP When MV                                                                                                    |     | settings.<br>• Used to change Display screen from                                                                                     |
| 3   | SP Set, Parameter Set                                                                                                    | 6   | <ul> <li>Pressing the SET key for 3 sec from<br/>the RUN screen.</li> </ul>                                                           |
| 4   | Lights on during ALM                                                                                                    |     | <ul> <li>→ Move to the SET screen.</li> <li>Pressing the SET key for 3 sec from<br/>the SET screen.</li> </ul>                        |
|     |                                                                                                    |     | $\rightarrow$ Move to the RUN screen.                                                                                                 |
| 5   | <ul> <li>Lights on When PV input is higher then<br/>setting Value(HI.LO=High).</li> <li>Lights on when PV input is lower then<br/>setting Value (HI.LO=High).</li> </ul> | 7   | <ul> <li>Used when shifting position to modify<br/>value</li> <li>RST : Pressing when Pattern End<br/>(Pressing for 3 sec)</li> </ul> |
|     |                                                                                                    | 8   | Used to change the value of parameters.<br>Used to move between Group                                                                 |

## 3. Flow of Operating Display

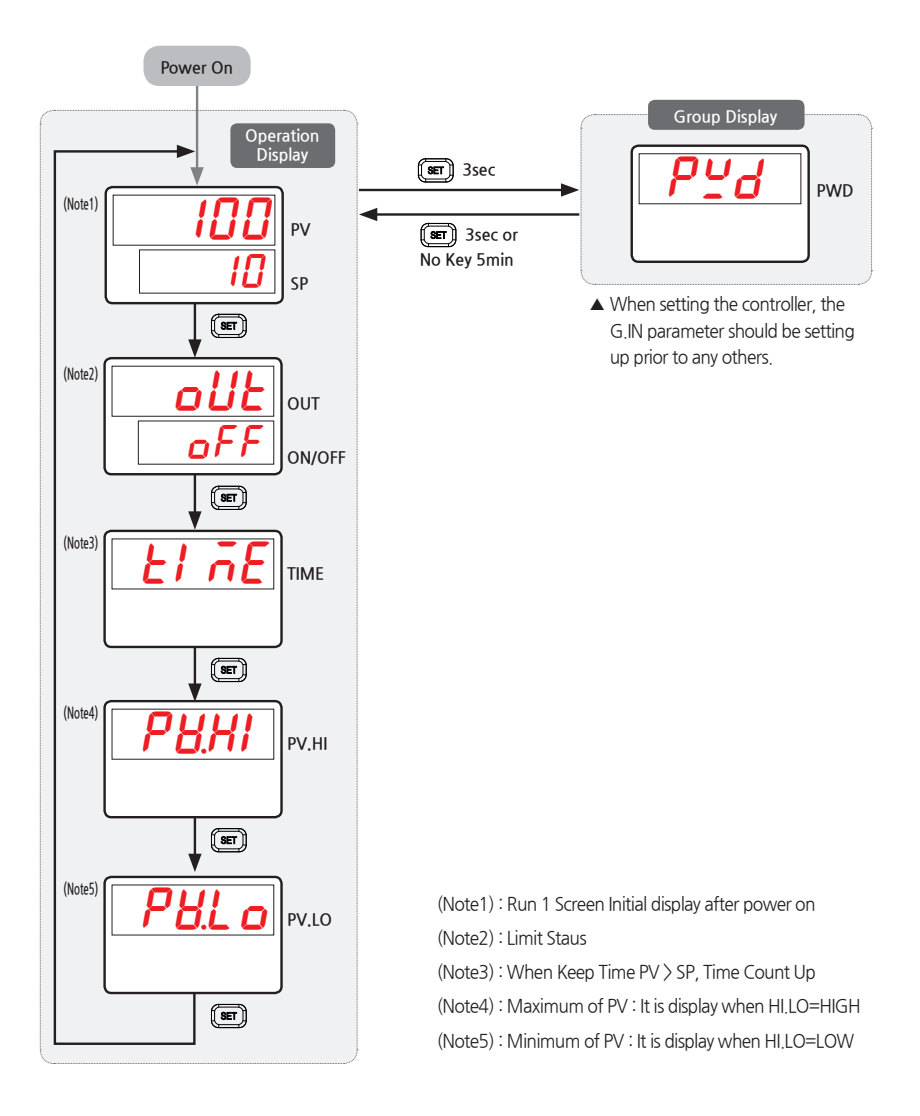

4. Parameter Map

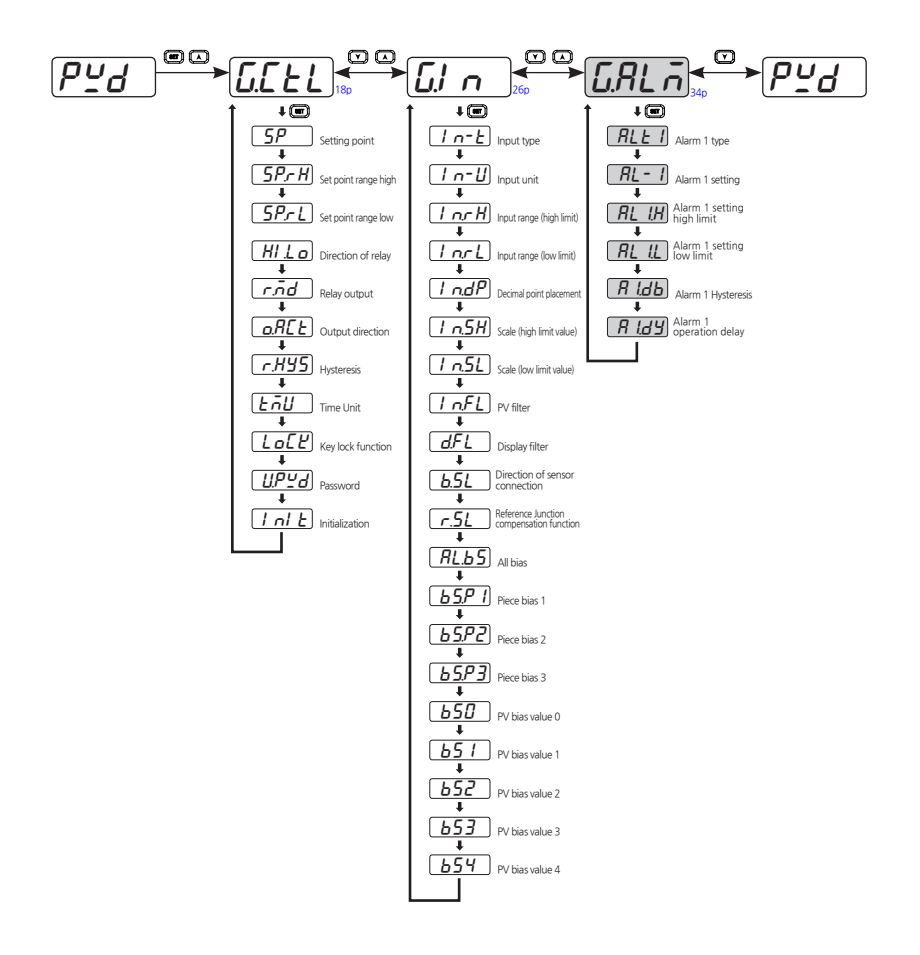

: Option

## 5.1. Control Functions Group(G.CTL)

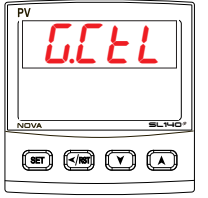

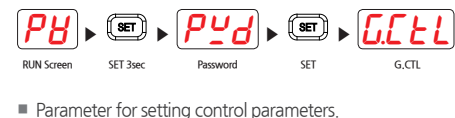

#### 5.1.1. Setting Point Setting

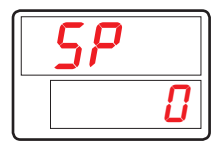

Parameter for setting SP value for controller of limit operation

| Symbol | Parameter     | Setting range    | Unit | Default  | Display |
|--------|---------------|------------------|------|----------|---------|
| SP     | Setting Point | EU(0.0 ~ 100.0%) | EU   | EU(0.0%) | Always  |

#### 5.1.2. PV High/Low Limit Setting

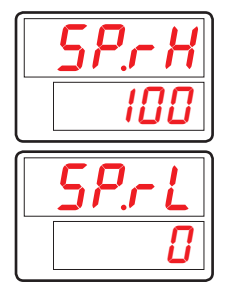

- Parameter for setting High/Low-Limited value when input setting value.
- The SP.RH/SP.RL can initialize when sensor input set or IN.RH (IN.SH/IN.SL When mV, V Sensor input) when changing of IN.RH/IN.RL

| Symbol | Parameter               | Setting range    | Unit | Default    | Display |
|--------|-------------------------|------------------|------|------------|---------|
| SP.RH  | Set Point<br>Range High | EU(0.0 ~ 100.0%) | EU   | EU(100.0%) | Always  |
| SP.RL  | Set Point<br>Range Low  | EU(0.0 ~ 100.0%) | EU   | EU(0.0%)   | Always  |

#### 5.1.3. Direction of Relay Setting

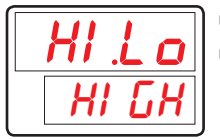

- Parameter for setting the status of HIGH LIMIT or LOW LIMIT.
- In case of High, it operates limit when PV > SP, In case of LOW, it operates limit when PV < SP.</p>

| Symbol | Parameter             | Setting range | Unit | Default | Display |
|--------|-----------------------|---------------|------|---------|---------|
| HI,LO  | High or Low<br>Select | LOW, HIGH     | ABS  | HIGH    | Always  |

#### 5.1.4. Relay Output Setting

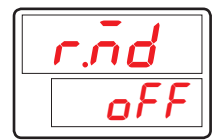

- Parameter for setting the operation of Relay Out when Power on.
- In case of R.MD = OFF, Relay out is OFF (ON when it is reset)
- In case of R.MD = ON, Relay out is OFF, Only when it is over temperature.

| Symbol | Parameter    | Setting range | Unit | Default | Display |
|--------|--------------|---------------|------|---------|---------|
| R.MD   | Restart Mode | OFF, ON       | ABS  | OFF     | Always  |

#### 5.1.5. Output Direction Setting

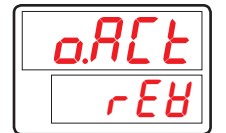

- Parameter for setting normal / reverse direction of control output.
- If O.ACT is set REV and PV is less than SP, control output is increased and vice versa if O.ACT is set FWD.

| Symbol | Parameter        | Setting range | Unit | Default | Display |
|--------|------------------|---------------|------|---------|---------|
| O.ACT  | Output Direction | REV, FWD      | ABS  | REV     | Always  |

#### 5.1.6. Hysteresis Setting

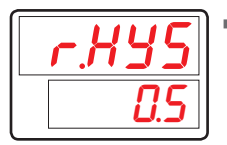

Parameter for setting Hysteresis in case of Off in OVER.

| Symbol Paramete |                         | Setting range    | Unit | Default   | Display |
|-----------------|-------------------------|------------------|------|-----------|---------|
| R.HYS           | Reference<br>Hysteresis | EUS(0.0 ~ 10.0%) | ABS  | EUS(0.5%) | Always  |

#### 5.1.7. Time Unit Setting

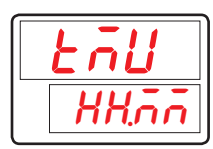

 Parameter for setting time unit to either hour and minute (HH.MM) or minute and second (MM.SS).

| Symbol | ol Parameter Setting range |              | Unit | Default | Display |
|--------|----------------------------|--------------|------|---------|---------|
| TMU    | Time Unit                  | HH.MM, MM.SS | ABS  | HH.MM   | Always  |

#### 5.1.8. Key Lock Setting

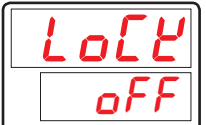

- Parameter to counteract irregular operations due to erroneous input keys.
- If LOCK is ON, all parameter settings become restricted including SP.

| Symbol | Parameter | arameter Setting range |     | Default | Display |
|--------|-----------|------------------------|-----|---------|---------|
| LOCK   | Key Lock  | OFF, ON                | ABS | OFF     | Always  |

#### 5.1.9. Password Setting

| UPYd |
|------|
|      |

- Parameter for setting controller password.
- Once U.PWD is set, password must be entered to access Control Group (G.CTL). If you set a password and input values do not match, you can not enter the parameters of the group in the future.
- Default U.PWD password is '0'.

| Symbol | Parameter     | Setting range | Unit | Default | Display |
|--------|---------------|---------------|------|---------|---------|
| U.PWD  | User Password | 0 ~ 9999      | ABS  | 0       | Always  |

Do not forget your password.

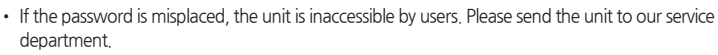

#### 5.1.10. Initialization of The Controller

|  | nl | E |
|--|----|---|
|  | of | F |

- Parameter for initiating controller.
- All controller parameters are initialized by switching INIT to ON. (However, communication is not initialized.)

| Symbol | Parameter                   | Setting range | Unit | Default | Display |
|--------|-----------------------------|---------------|------|---------|---------|
| INIT   | Parameter<br>Initialization | OFF, ON       | ABS  | OFF     | Always  |

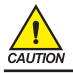

Switching INIT to ON will initialize all controller parameters to default settings. Please be careful.

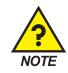

#### \* HI.LO = HIGH, R.MD = OFF, O.ACT = REV

■ If PV value is over then SP value, "OVER" LAMP and "OUT" LAMP is ON .(①)

- PV value returns normal status, "OVER" LAMP is OFF. However, "OUT" LAMP is remaining.(2)
- Operator press "RESET" Key(③) for Confirmation, "OUT" LAMP is OFF, "OUT" Relay is ON.
- When PV value is over SP value, Reset function is not working in.(④)

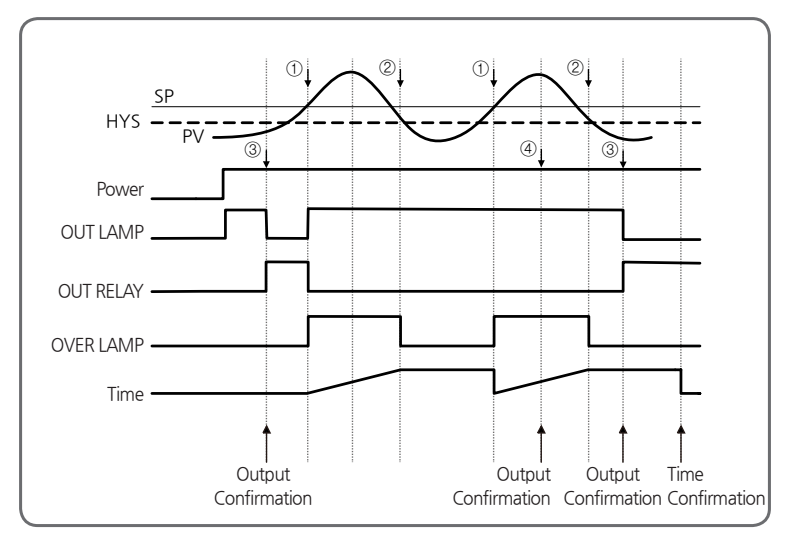

[Fig.1] Over, Out operation when R.MD = OFF, O.ACT=REV

\* HI.LO = HIGH, R.MD = ON, O.ACT = REV

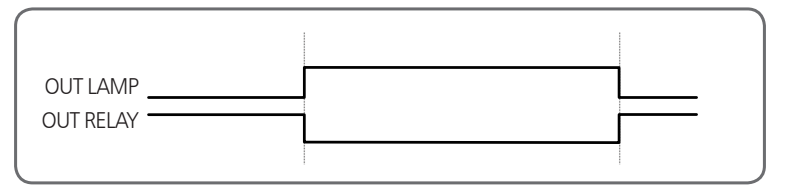

[Fig.2] Out operation when R.MD = ON, O.ACT=REV

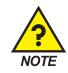

#### \* HI.LO = HIGH, R.MD = OFF, O.ACT = FWD

■ If PV value is over then SP value, "OVER" LAMP and "OUT" Relay is ON .(①)

- PV value returns normal status, "OVER" LAMP is OFF. However, "OUT" Relay is remaining. (2)
- Operator press "RESET" Key(③) for Confirmation, "OUT" LAMP is OFF, "OUT" Relay is OFF.
- When PV value is over SP value, Reset function is not working in.(④)

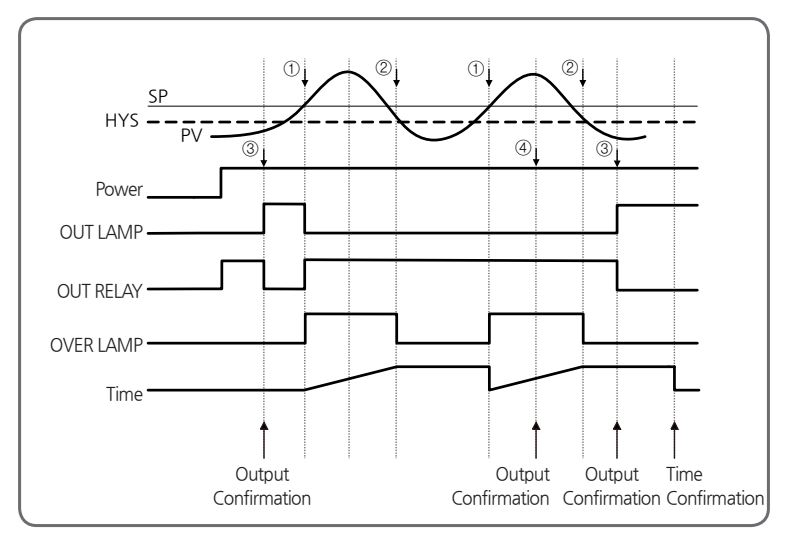

[Fig.3] Over, Out operation when R.MD=OFF, O.ACT=FWD

\* HI.LO = HIGH, R.MD = ON, O.ACT = FWD

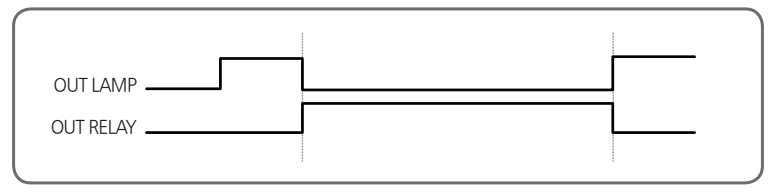

[Fig.4] Out operation when R.MD=ON, O.ACT=FWD

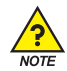

※ Power ON, Operation When PV < SP (Manual reset, When HI,LO = HIGH) ① When Power ON

- \* The status of OVER LAMP is OFF.
- \* The status of OUT LAMP is ON.
- \* The status of OUT RELAY is OFF.

#### ② Confirmation(Manual Reset)

\* When OVER LAMP OFF, Press Manual Reset OUT RELAY is ON.

③ When OVER LAMP ON, Press Manual Reset OUTRELAY is not ON.

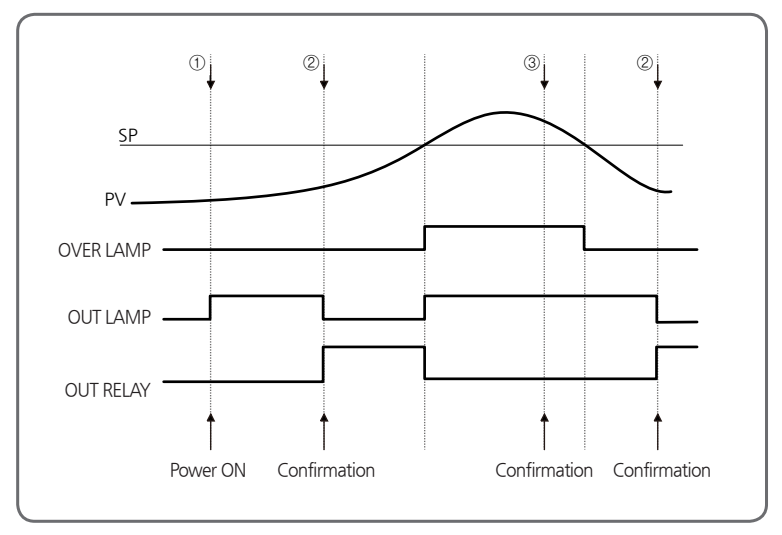

[Fig.5] Output Relay operation

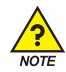

※ Power ON, Operation When PV > SP(Manual reset, When HI,LO = LOW)

#### 1 When Power ON

- \* The status of OVER LAMP is OFF.
- \* The status of OUT LAMP is ON.
- \* The status of OUT RELAY is OFF.

#### ② Confirmation(Manual Reset)

\* When OVER LAMP OFF, Press Manual Reset OUT RELAY is ON.

③ When OVER LAMP ON, Press Manual Reset OUTRELAY is not ON.

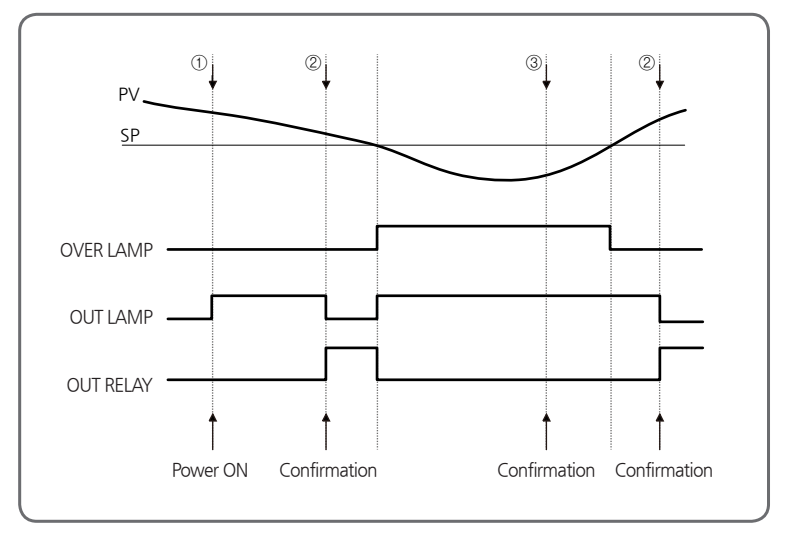

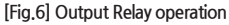

#### \* Confirmation Operation

OVER status is not the only possible action by the return of OUT RELAY "RESET" KEY.

#### \* Time Operation

- When PV value is over SP value, it counts and displays the Time. (Third operation display)
- Time Count will be clear when power on or press "Reset"key in Time display, and "0.0" displays in LED until PV value is over SP value.
- It can not be cleared TIME when PV value is over the SP value.
- Display Range : 0.0 ~ 999.9 MIN

#### \* MIN, MAX Function

- It is initialized by pressing "RESET" Key in 'MIN', 'MAX' display.
- It is initialized for MIN/MAX value when Power on, and it is remaining MIN, MAX value in initial PV value.

## 5.2. Input Group(G.IN)

|             | RUN Screen       SET 3sec       Password       SET       G.CTL       once       G.N         Group of input parameters. |
|-------------|----------------------------------------------------------------------------------------------------|
| NOVA SLIHO* | <ul> <li>Input Type (IN-T) : Thermocouple (TC), Resistive thermal detector (RTD),<br/>DC volt (DCV).</li> </ul>        |
|             | In case of TC or RTD, the sensor type and temperature range should be selected                                         |
|             | In case of DCV, the input types are classified with the range of input voltage.                                        |

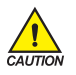

Input Group parameter settings must be adjusted first as they can influence initialization of other group parameters.

#### 5.2.1. Input Type Setting

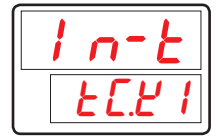

Parameter for setting sensor input types.

Refer to [Table1] Sensor input types to adjust settings.

| Symbol | Parameter         | eter Setting range                                       |     | Default | Display |
|--------|-------------------|----------------------------------------------------------|-----|---------|---------|
| IN-T   | Input Sensor Type | For more detail, refer to<br>[Table1] Sensor input types | ABS | TC.K1   | Always  |

#### 5.2.2. Input Unit Setting

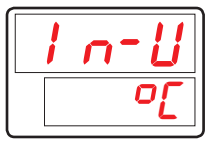

- Select "C" or "F" for input unit.
- Changing IN-U will automatically convert temperature ranges in appropriate unit.
- IN-U is only applicable when sensor type (IN-T) is TC or RTD.
- Refer to [Table1] Sensor input types to check temperature settings.

| Symbol | Parameter  | Setting range | Unit | Default | Display             |
|--------|------------|---------------|------|---------|---------------------|
| IN-U   | Input Unit | °C / °F       | ABS  | C       | IN-T =<br>TC or RTD |

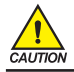

Once sensor type is changed, all parameters are initialized.

(However, communication is not initialized.) Please be careful.

| [Table1] | Sensor input types |  |
|----------|--------------------|--|
|----------|--------------------|--|

\* Display range : -5% ~ +105%

| Group | Symbol | Temp.Range(℃)                 | Temp.Range(°F)    | Measurement Range                                                                                                  |  |
|-------|--------|-------------------------------|-------------------|----------------------------------------------------------------------------------------------------|--|
|       | TC.K1  | -200 ~ 1370                   | -300 ~ 2500       |                                                                                                    |  |
|       | TC.K2  | -200.0 ~ 1370.0               | -300 .0~ 1900.0   | Range $\pm 0.1\% \pm 1$ digit for temperature                                                                      |  |
|       | TC,J   | -200.0 ~ 1200.0               | -300 .0~ 1900.0   | greater than 0°C<br>Range +0.2%+1 digit for temperature                                                            |  |
|       | TC.E   | -200.0 ~ 1000.0               | -300.0 ~ 1800.0   | less than 0°C                                                                                                    |  |
|       | TC.T   | -200.0 ~ 400.0                | -300 .0~ 750.0    |                                                                                                    |  |
|       | TC.R   | 0.0 ~ 1700.0                  | 32 ~ 3100         | Temperature range ±0.15%±1 digit                                                                                   |  |
|       | TC,B   | 0.0 ~ 1800.0                  | 32 ~ 3300         | Range ±0.15%±1 digit for temperature<br>greater than 400°C<br>Range ±5%±1 digit for temperature<br>less than 400°C |  |
|       | TC.S   | 0.0 ~ 1700.0                  | 32 ~ 3100         | Temperature range ±0.15%±1 digit                                                                                   |  |
| T/C   | TC,L   | -200.0 ~ 900.0                | -300 ~ 1600       | Range ±0.1%±1 digit for temperature<br>greater than 0°C<br>Range ±0.2%±1 digit for temperature<br>less than 0°C    |  |
|       | TC.N   | -200.0 ~ 1300.0               | -300 ~ 2400       | Range ±0.1%±1 digit for temperature<br>greater than 0°C<br>Range ±0.25%±1 digit for temperature<br>less than 0°C   |  |
|       | TC.U   | -200.0 ~ 400.0                | -300 .0~ 750.0    | Range ±0.1%±1 digit for temperature<br>greater than 0°C<br>Range ±0.2%±1 digit for temperature<br>less than 0°C    |  |
|       | TC.W   | 0~2300                        | 32 ~ 4200         | Temperature range ±0.2%±1 digit                                                                                    |  |
|       | TC.PL  | 0.0 ~ 1390.0                  | 32 ~ 2500         | Temperature range ±0.1% ±1digit                                                                                    |  |
|       | TC.C   | 0~2320                        | 32 ~ 4200         | Temperature range ±0.2% ±1digit                                                                                    |  |
|       | PTA    | -200.0 ~ 850.0                | -300.0 ~ 1560.0   | Temperature range +0.1% +1digit                                                                                    |  |
|       | PTB    | -200.0 ~ 500.0                | -300.0 ~ 1000.0   |                                                                                                    |  |
| RTD   | PTC    | -50.00 ~ 150.00               | -148.0 ~ 300.0    | Inquire separately                                                                                                 |  |
| 1110  | PTD    | -200 ~ 850                    | -300 ~ 1560       | Temperature range ±0.1% ±1digit                                                                                    |  |
|       | JPTA   | -200.0 ~ 500.0                | -300.0 ~ 1000.0   | Temperature range ±0.1% ±1digit                                                                                    |  |
|       | JPTB   | -50.00 ~ 150.00               | -148.0 ~ 300.0    | Inquire separately                                                                                                 |  |
|       | 2V     | 0.400 ~ 2.000V(               | -10000 ~ 19999)   |                                                                                                    |  |
|       | 5V     | 1.000 ~ 5.000V(               | -10000 ~ 19999)   |                                                                                                    |  |
| DCV   | 10V    | 0.00 ~ 10.00V(-               | 10000 ~ 19999)    | Temperature range ±0.1% ±1digit                                                                                    |  |
|       | 20MV   | -10.00 ~ 20.00m\              | /(-10000 ~ 19999) |                                                                                                    |  |
| ĺ     | 100MV  | 0.0 ~ 100.0mV(-10000 ~ 19999) |                   |                                                                                                    |  |

☞ Performance at standard operating status at 23±2℃, 55±10%RH, and 50/60Hz

When receiving 4~20mA DC signal, select DCV 5V (1~5V DC) and connect 250Ω resistance.

#### 5.2.3. Input Range Setting

|           | nr H |
|-----------|------|
|           | 1370 |
| $\square$ | )    |
|           | nrL  |

Parameter for setting high/low limits for sensor input.
 TC, RTD Input
 Once sensor type is selected, input range for TC and RTD will be determined according to [Table1] Sensor input types.
 Input ranges for IN.RH and IN.RL can be changed within given range.
 Decimal placement cannot be changed.

DCV, mV Input

Determining input range after selecting a sensor type is the same for voltage input. Input ranges for IN.RH and IN.RL can be changed within given range.

| Symbol | Parameter        | Setting range                                 | Unit | Default  | Display |
|--------|------------------|-----------------------------------------------|------|----------|---------|
| IN.RH  | Input Range High | Refer to [Table1] Sensor input types          | EU   | EU(100%) | Always  |
| IN.RL  | Input Range Low  | within Input type. (IN.RH $ ightarrow$ IN.RL) | EU   | EU(0.0%) | Always  |

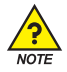

#### Input Range Setting Example

When using a range of [Table1] Sensor input types to select the thermocouple input range of -200 ~ 1370 °C hayeoteul in, setting "500" to "-100", Low Range High Range setting items on the setting items, -100 ~ 500 °C this is limited.

#### 5.2.4. Decimal Point Setting

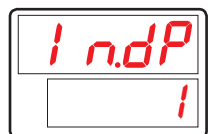

Parameter for setting decimal placement, if sensor input type is mV or V.

| Symbol | Parameter          | Setting range | Unit | Default | Display    |
|--------|--------------------|---------------|------|---------|------------|
| IN.DP  | Input Dot Position | 0~3           | ABS  | 1       | IN-T = DCV |

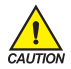

Changing this parameter will change decimal placement for all parameters pertinent to PV, including those relevant to EU and EUS.

#### 5.2.5. PV Display Range Setting

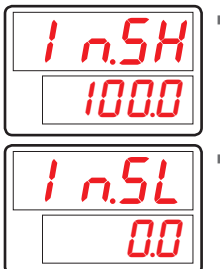

- Parameter for setting high limit for scale, if sensor input type is mV or V.
- Parameter for setting low limit for scale, if sensor input type is mV or V.

| Symbol | Parameter        | Setting range                       | Unit | Default | Display    |
|--------|------------------|-------------------------------------|------|---------|------------|
| IN.SH  | Input Scale High | - 10000~19999, but INSH > INSL      | ADC  | 100.0   | IN-T = DCV |
| IN.SL  | Input Scale Low  | Decimal place will conform to IN.DP | ADS  | 0.0     | IN-T = DCV |

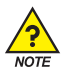

#### PV Display Range Setting Example

- Select the input voltage(V, mV) to the input type, and the range is 1~5V and scaled display need to be 0~100 IN-T : 5V.
- IN.SH: 100(5V input is scaled to "100" display).
- IN.SL: 0(1V input is scaled to "0" display).

#### 5.2.6. Input Filter Setting

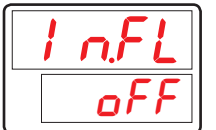

Parameter for setting PV filter to moderate PV run-outs due to disturbance and noise.

| Symbol | Parameter           | Setting range | Unit | Default | Display |
|--------|---------------------|---------------|------|---------|---------|
| IN.FL  | Input Sensor Filter | OFF, 1~120    | ABS  | OFF     | Always  |

#### 5.2.7. Display Filter Setting

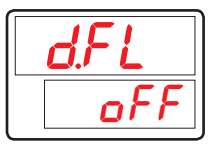

 Parameter for moderating PV run-outs due to delicate sensor reaction under normal operation.

| Symbol | Parameter      | Setting range | Unit | Default | Display |
|--------|----------------|---------------|------|---------|---------|
| D.FL   | Display Filter | OFF, 1~120    | ABS  | OFF     | Always  |

#### 5.2.8. PV Direction Setting during Sensor-Open

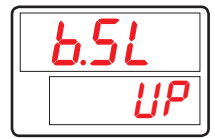

- Parameter for setting sensor direction during sensor-open.
- If B.SL value is UP, PV will operate upwards of sensor input. If B.SL value is DOWN, PV will operate downwards of sensor input.
- B.SL default setting is UP. (However, when input mV and V, it will be initialized to OFF. 10V, 20mV and 100mV will not be S.OPN checked.)

| Symbol | Parameter                 | Setting range | Unit | Default         | Display |
|--------|---------------------------|---------------|------|-----------------|---------|
| B.SL   | Bum Out Select<br>(Note1) | OFF, UP, DOWN | ABS  | UP<br>(DCV=OFF) | Always  |

\* (Note1) : S.OPN(Sensor-Open) = B.OUT(Burn-Out)

#### 5.2.9. Reference Junction Compensation Setting

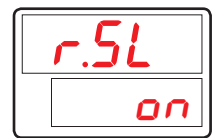

 Parameter for setting use of RJC (Reference Junction Compensation), in case the sensor input type is TC (thermocouple).

| Symbol | Parameter  | Setting range | Unit | Default | Display   |
|--------|------------|---------------|------|---------|-----------|
| R.SL   | RJC Select | ON, OFF       | ABS  | ON      | IN-T = TC |

#### 5.2.10. All Bias Setting

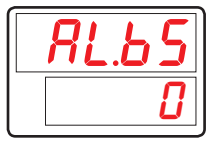

- Adjusts offsets of all bias values for PV display.
- PV display value = input value + all bias (AL.BS).

| Symbol | Parameter      | Setting range        | Unit | Default   | Display |
|--------|----------------|----------------------|------|-----------|---------|
| AL.BS  | All Bias Value | EUS(-100.0 ~ 100.0%) | EUS  | EUS(0.0%) | Always  |

#### 5.2.11. Piece Bias Setting

| 65/  |    |
|------|----|
| - 13 | 70 |

- Parameter for setting piece bias to set BIAS to PV value.
- Up to 4 references can be set for bias.
  - Reference  $1 : IN.RL(IN.SL) \leftrightarrow BS.P1$
  - Reference 2 : BS.P1  $\leftrightarrow$  BS.P2
  - Reference 3 : BS.P2  $\leftrightarrow$  BS.P3
  - Reference 4 : BS.P3  $\leftrightarrow$  IN.RH(IN.SH)
- For more details, refer to [Fig.7] Example of Piece Bias and [Fig.8] Example of Piece Bias Formula .

| Symbol | Parameter               | Setting range                                                           | Unit | Default    | Display |
|--------|-------------------------|-------------------------------------------------------------------------|------|------------|---------|
| BS.P#n | Reference Bias<br>Point | $EU(0.0 \sim 100.0\%) \\ IN.RL \le BS.P1 \le BS.P2 \le BS.P3 \le IN.RH$ | EU   | EU(100.0%) | Always  |

#n = 1~3

| 650 |
|-----|
| 0   |

 Parameter for setting the PV value correction value(BIAS) to be applied to domestic correction.

For more details, refer to [Fig.7] Example of Piece Bias and [Fig.8] Example of Piece Bias Formula .

| Symbol | Parameter                    | Setting range      | Unit | Default | Display |
|--------|------------------------------|--------------------|------|---------|---------|
| BS#n   | Bias Value for<br>BS.P Point | EUS(-100.0~100.0%) | EUS  | 0       | Always  |

#n = 0~4

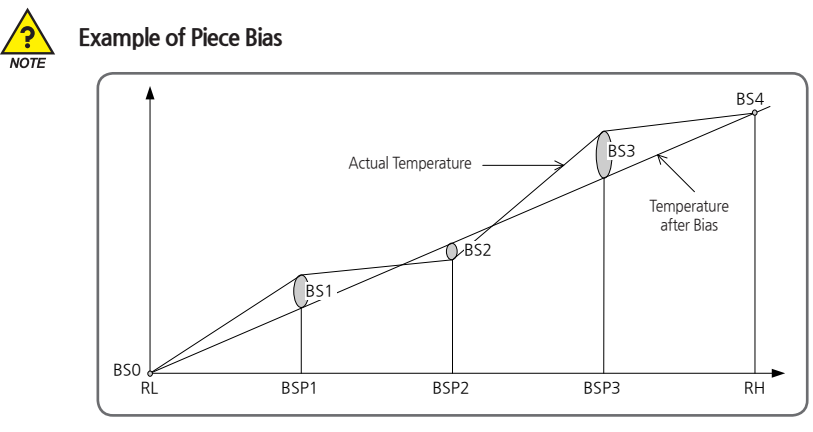

[Fig.7] Example of Piece Bias

There are +2°C in 25°C, -1°C in 50°C, +3°C in 75°C as temperature deviation in measuring actual temperature in range from 0°C ~100°C, and try to take a Piece Bias, each Bias set value are shown as belows.

RL = 0°C, BSP1=25°C, BSP2=50°C, BSP3=75°C, RH=100°C BS0 = 0°C, BS1=-2°C, BS2=+1°C, BS3=-3°C, BS4=0°C

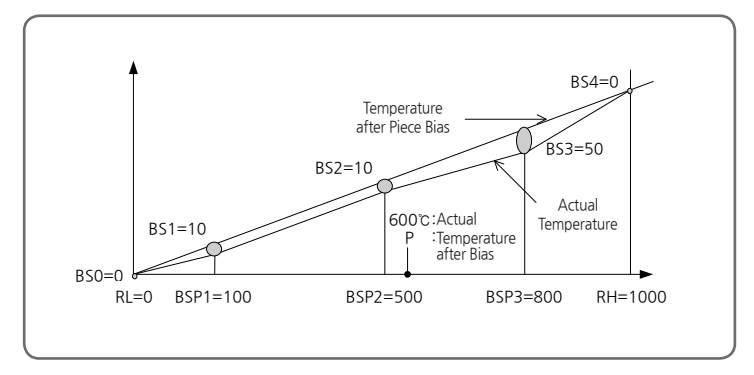

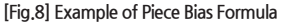

- Temperature Bias Value = Temperature after Bias Actual Temperature
- Temperature in 600°C(P) after Bias

$$P = 600 + (600 - BPS2) X - BS2 - BS2 + BS2 - BSP3 - BSP2$$

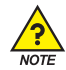

#### **Processing PV Input**

- If PV is less than EU(-5%) or greater than EU(- 105%), PV will be -OVR or OVR.
- For internal operation, PV will be set -5%, 105%.
  - PV > EU(105%) : PV = 105%, PV = OVR
  - $EU(-5\%) \le PV \le EU(105\%) : PV = PV$
  - PV  $\leq$  EU(-5%) : PV = -5%, PV = -OVR
- All parameters are reset to change the sensor types. (However, communication and A/M are not initialized.)
- If you change the input type and input range, so the parameters, that is unit related to the input range is changed according to the EU or EUS parameters are input range should be set ahead of the sensor type parameter with units of the EU or EUS.

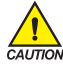

#### Setting Example

- Pt100 $\!\Omega$  sensor is used in the range of -50.0~500.0  $\!^\circ C$  and display 1 decimal place.
- IN-T = PTA  $\rightarrow$  PTA (-200.0~850.0  ${\rm ^{\circ}C}$  range) uses a pressure sensor.
- IN-U =  $^{\circ}C \rightarrow \text{Display unit is } ^{\circ}C$ .
- IN.RH = 500.0
- IN.RL = -50.0

## 5.3. Alarm Group(G.ALM)

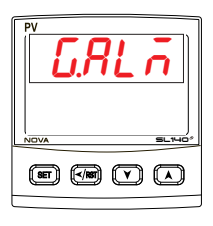

 RUN Screen
 SET 3sec
 Pessword
 SET
 G.CTL
 Twice
 G.ALM

- Group of alarm parameters
  - Output Direction mode
    - Forward : ON when alarm condition, OFF when alarm off
    - Reverse : OFF when alarm condition, ON when alarm off
  - The condition of Standby
    - Power On
    - Changing of Alarm Type
    - Changing SP

#### 5.3.1. Alarm Type Setting

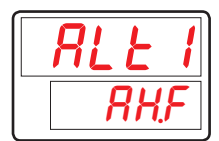

- Parameter for setting Alarm type.
- Refer to [Table2] Type of Alarm to see alarm types.

| Symbol | Parameter  | Setting range                   | Unit | Default | Display |
|--------|------------|---------------------------------|------|---------|---------|
| ALT#n  | Alarm Type | Refer to [Table2] Type of Alarm | ABS  | AH.F    | Always  |

#### 5.3.2. Alarm Point Setting

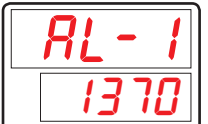

 Parameter for setting alarm point with respect to alarm types set in ALT#n (presents during high/low limit operations).

| Symbol | Parameter       | Setting range       | Unit | Default    | Display                      |
|--------|-----------------|---------------------|------|------------|------------------------------|
| AL-#n  | Alarm Set Value | EU(-100.0 ~ 100.0%) | EU   | EU(100.0%) | Others<br>deviation<br>alarm |

#### 5.3.3. High/Low Deviation Alarm Setting

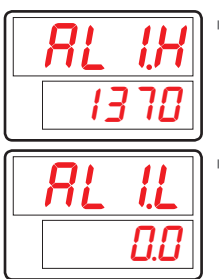

- Illustrates high alarm point within deviation bounds during high limit deviation operation.
- Illustrates high alarm point within deviation bounds during low limit deviation operation.

| Symbol | Parameter                   | Setting range        | Unit | Default   | Display            |
|--------|-----------------------------|----------------------|------|-----------|--------------------|
| AL#n.H | Alarm Set High<br>Deviation | EUS(-100.0 ~ 100.0%) | EUS  | EUS(0.0%) | Deviation<br>alarm |
| AL#n.L | Alarm Set Low<br>Deviation  | EUS(-100.0 ~ 100.0%) | EUS  | EUS(0.0%) | Deviation<br>alarm |

#### 5.3.4. Hysteresis Setting

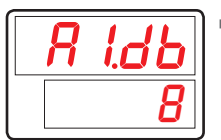

Parameter for setting Alarm Hysteresis.

| Symbol | Parameter                 | Setting range     | Unit Default |           | Display |
|--------|---------------------------|-------------------|--------------|-----------|---------|
| A#n.DB | Alarm Hysteresis<br>Value | EUS(0.0 ~ 100.0%) | EUS          | EUS(0.5%) | Always  |

#### 5.3.5. Delay Time Seting

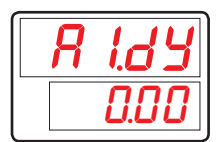

Parameter for setting alarm output delay time during Alarm.

| Symbol | Parameter        | Setting range        | Unit | Default | Display |
|--------|------------------|----------------------|------|---------|---------|
| A#n.DY | Alarm Delay Time | 0.00 ~ 99.59 (mm.ss) | TIME | 0 sec   | Always  |

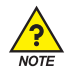

#### Displays and Types of Alarms

- Output Type
  - Forward : ON when alarm is on, OFF when alarm is off
  - Reverse : OFF when alarm is on, ON when alarm is off
- Standby Condition
  - When power is on
  - When changed alarm type
  - When SP is modified

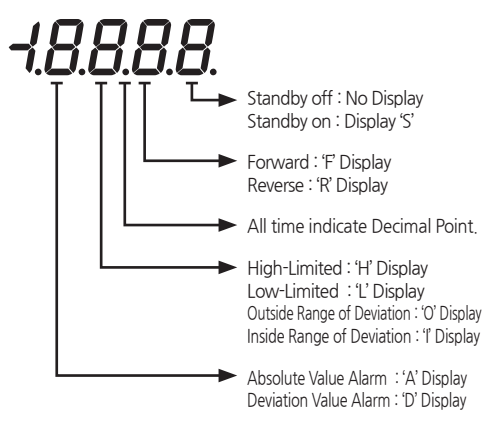

#### [Table2] Type of Alarm

| No  | Turpo                              | Output Direct |     | Standby |    | Dieplay |  |
|-----|------------------------------------|---------------|-----|---------|----|---------|--|
| NO. | туре                               | For           | Rev | Off     | On | Display |  |
| 1   | High of PV                         | 0             |     | 0       |    | AH.F    |  |
| 2   | Low of PV                          | 0             |     | 0       |    | AL.F    |  |
| 3   | High of Deviation                  | 0             |     | 0       |    | DH.F    |  |
| 4   | Low of Deviation                   | 0             |     | 0       |    | DL.F    |  |
| 5   | High of Deviation                  |               | 0   | 0       |    | DH.R    |  |
| 6   | Low of Deviation                   |               | 0   | 0       |    | DL.R    |  |
| 7   | High/Low deviation out of range    | 0             |     | 0       |    | DO.F    |  |
| 8   | High/Low deviation within of range | 0             |     | 0       |    | DI,F    |  |
| 9   | High of PV                         |               | 0   | 0       |    | AH.R    |  |
| 10  | Low of PV                          |               | 0   | 0       |    | AL.R    |  |
| 11  | High of PV                         | 0             |     |         | 0  | AH.FS   |  |
| 12  | Low of PV                          | 0             |     |         | 0  | AL,FS   |  |
| 13  | High of Deviation                  | 0             |     |         | 0  | DH,FS   |  |
| 14  | Low of Deviation                   | 0             |     |         | 0  | DL,FS   |  |
| 15  | High of Deviation                  |               | 0   |         | 0  | DH.RS   |  |
| 16  | Low of Deviation                   |               | 0   |         | 0  | DL.RS   |  |
| 17  | High/Low deviation out of range    | 0             |     |         | 0  | DO.FS   |  |
| 18  | High/Low deviation within of range | 0             |     |         | 0  | DI.FS   |  |
| 19  | High of PV                         |               | 0   |         | 0  | AH.RS   |  |
| 20  | Low of PV                          |               | 0   |         | 0  | AL.RS   |  |
| 21  | High of TSP                        | 0             |     | 0       |    | TSP.H   |  |
| 22  | Low of TSP                         | 0             |     | 0       |    | TSP.L   |  |

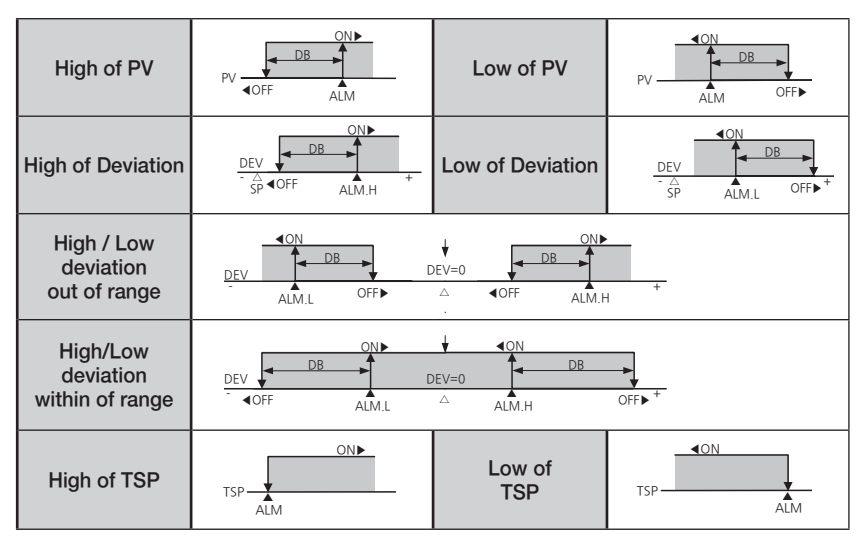

[Fig.9] Alarm Operation

# 6. Display Error and Correction

#### [Table3] Display Error and Correction

| Display Error | Error Contents     | Correction   |
|---------------|--------------------|--------------|
| E.SYS         | Eeprom, Data Loss  | Ask Repair   |
| E.RJC         | RJC Sensor Failure | Ask Repair   |
| S.OPN         | Sensor Open        | Sensor Check |